## インターネット公有財産売却手続きの流れ

※ 入札保証金の支払いは「クレジットカード納付」のみです。

| ログイン ID を取得 | OKSI 官公庁オークションにアクセスし、会員識別番号(無料)を取得 |
|-------------|------------------------------------|
|             | してくたろい。                            |

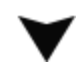

| 入札参加申込み情<br>報の登録 | OKSI 官公庁オークションのインターネット公有財産売却ページにア |
|------------------|-----------------------------------|
|                  | クセスし、住所・氏名など申し込みに必要な情報を入力してください。  |
|                  | 〇申込前にガイドラインの内容に同意していただく必要があります。   |

| 入札保証金の納付<br>等 | 〇入札保証金を納付することで、参加資格を取得することができま<br>す。保証金は、クレジットカードによるオンライン納付のみです。 |
|---------------|------------------------------------------------------------------|
|               | 申込みはこれで完了です。本登録になるまで少々お待ちいただきま<br>す。                             |
|               | ※注意※ 世羅町では、代理入札は受け付けておりません。<br>申し込み画面で代理入札を選択された場合は、本登録となりませ     |

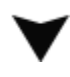

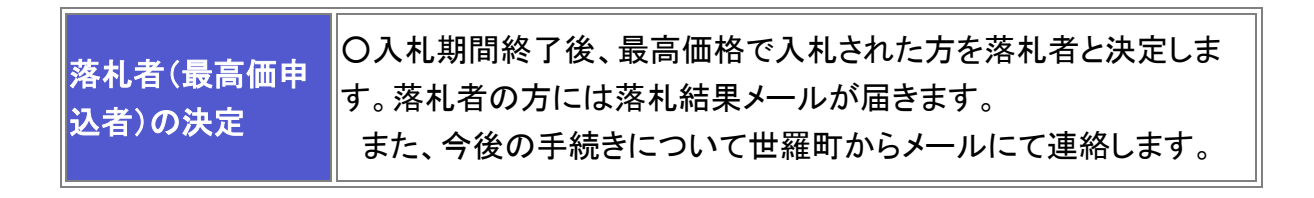

| 売却の決定        | 〇落札者に売却決定します。<br>契約金額が 50 万円未満の場合は契約書作成を省略します。 |  |
|--------------|------------------------------------------------|--|
| $\checkmark$ |                                                |  |
| 買受代金の納付      | 〇落札者は世羅町の案内に従って、所定の方法で買受代金を納付<br>してください。       |  |
| $\checkmark$ |                                                |  |
| 公売財産の引渡し     | 〇買受代金の納付確認後、公売財産を引き渡します。                       |  |